## ΔΙΑΔΙΚΑΣΙΑ ΥΠΟΒΟΛΗΣ ΗΛΕΚΤΡΟΝΙΚΗΣ ΑΙΤΗΣΗΣ ΓΙΑ ΤΟ ΚΑΤΑΣΚΗΝΩΤΙΚΟ ΠΡΟΓΡΑΜΜΑ ΤΟΥ ΕΦΚΑ

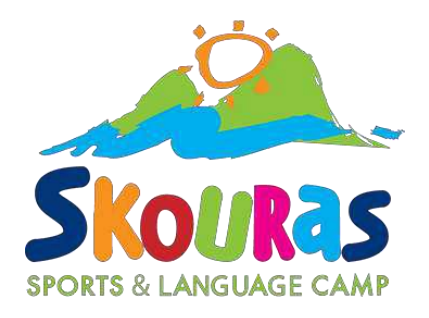

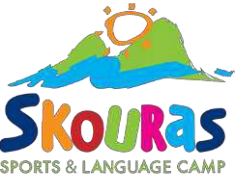

# Μπαίνουμε στο <u>www.efka.gov.gr/camping</u>, συνδεόμαστε με κωδικούς TaxisNet και συμπληρώνουμε τον Α.Μ.Κ.Α. μας

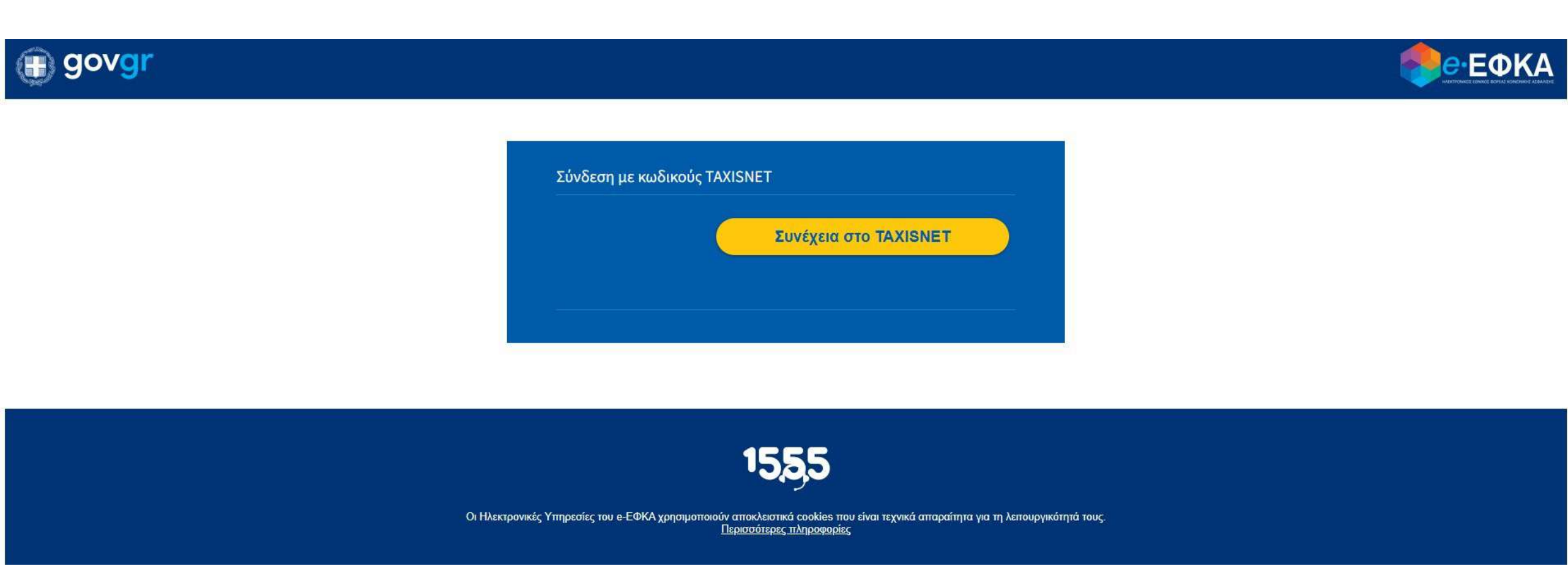

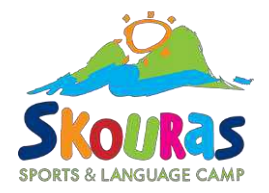

#### Έπειτα βλέπουμε τα στοιχεία μας και πατάμε «Νέα Υπεύθυνη Δήλωση»

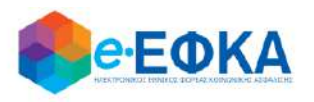

#### e-ΕΦΚΑ - Αιτήσεις Κατασκηνωτικής Περιόδου 2025

|                                                           | ΣΤΟΙΧΕΙΑ ΑΙΤΟΥΣΑΣ                                                                                        |  |
|-----------------------------------------------------------|----------------------------------------------------------------------------------------------------|--|
| EΠΩΝΥΜΟ:<br>ONOMA:<br>AMKA:<br>AΦM:                       | ΠΑΤΡΩΝΥΜΟ:<br>ΜΗΤΡΩΝΥΜΟ:<br>ΗΜ/ΝΙΑ ΓΕΝΝΗΣΗΣ:                                                             |  |
| Ενημέρωση:<br>Η υποβολή αιτήσεων για το 2025 (Περίοδος: 1 | 1η, 2η, 3η, 4η, 5η, 6η), είναι διαθέσιμη από <b>19/05/2025 09:00:00</b> έως <b>31/05/2025 23:59:59</b> . |  |
| Δεν έχετε υποβάλει αίτηση για το κατασκηνωτι              | κό πρόγραμμα e-ΕΦΚΑ 2025.                                                                                |  |
| τωπληγώστε τα στοιχεία της Υπεύθυωης Δήλω                 | σης πρωτού δημιουργήσετε νέα αίτηση.                                                                     |  |
| optimpoore to ororgeto the mesodorile allow               |                                                                                                    |  |

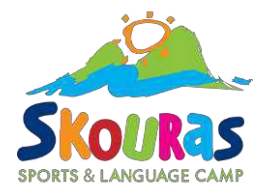

#### Επιλέγουμε τον ασφαλιστικό φορέα στον οποίο ανήκουμε, συμπληρώνουμε τα στοιχεία επικοινωνίας, τον αριθμό των ανήλικων παιδιών μας και πατάμε «αποθήκευση»!

|                                                                                                    | ΣΤΟΙΧΕΙΑ ΑΙΤΟΥΣΑΣ                                                                                                    |                                                 |
|----------------------------------------------------------------------------------------------------|----------------------------------------------------------------------------------------------------|-------------------------------------------------|
| ПΩNYMO:<br>DNOMA:<br>IMKA:<br>IMKA:<br>IM | Ασφαλισμένοι/Συνταξιούχοι του π.ΕΤΑΑ/ΤΑΣ<br>Ασφαλισμένοι/Συνταξιούχοι του π.ΕΤΑΑ/ΤΑΣ<br>Ασφαλισμένοι/Συνταξιούχοι του π.ΕΤΑΑ/ΤΠΔΕ<br>Ασφαλισμένοι/Συνταξιούχοι του π.ΕΤΑΛ/ΤΣΑΥ<br>Ασφαλισμένοι/Συνταξιούχοι του π.ΕΤΑΛ/ΤΣΜΕΔΕ                    | 2                                               |
| ιζΦΑΛ. ΙΚΑΝΟΤΗΤΑ: ΕΝΕΡΓΗ<br>ΙζΦΑΛ. ΦΟΡΕΑΣ (ΗΔΙΚΑ): ΟΑΕΕ (ΟΡΓΑΝΙΣΜ                                                                                                    | Ασφαλισμένοι/Συνταζιούχοι του π.ΕΤΑΛΥΤΥΔΠ<br>Ασφαλισμένοι/Συνταζιούχοι του π.ΕΤΑΛΥΤΥΔΠ<br>Ασφαλισμένοι/Συνταζιούχοι του π.ΕΤΑΓΙ-ΜΜΕ/ΤΑΙΣΥΤ<br>Ασφαλισμένοι/Συνταζιούχοι του π.ΕΤΑΓΙ-ΜΜΕ/ΤΑΤΤΑ<br>Ασφαλισμένοι/Συνταζιούχοι του π.ΕΤΑΓΙ-ΜΜΕ/ΤΣΕΥΠ |                                                 |
| Ξπιλέξτε την Ιδιότητά σας από τις παρακάτ<br><b>Θ Ασφαλισμένος/Συνταξιούχος</b><br>ΤΑΞΥ, ΤΥΔΚΥ, ΕΤΑΠ-ΜΜΕ/ΤΑΙΣΥΤ, ΕΤΑΠ-Μ                                                                                                    | Ασφαλισμένοι/Συνταξιούχοι του π.ΟΑΕΕ<br>Ασφαλισμένοι/Συνταξιούχοι του π.ΟΑΕΕ/ΤΑΝΤΠ<br>Ασφαλισμένοι/Συνταξιούχοι του π.ΤΑΞΥ<br>Ασφαλισμένοι/Συνταξιούχοι του π.ΤΑΠΙΤ-ΤΑΠΕ Μετάλλου<br>Ασφαλισμένοι/Συνταξιούχοι του π.ΤΑΥΤΕΚΩ                     | ΕΤΑΑ/ΤΠΔΑ-ΤΥΔΑ, ΕΤΑΑ/ΤΥΔΠ, ΕΤΑΑ/ΤΥΔΘ, ΕΤΑΑ/ΤΑΣ, |
| ΕΤΑΑ/ΤΑΝ (συνταξιούχοι), ΟΑΕΕ, ΟΑΕΕ/ΤΑ<br>ΤΑΥΤΕΚΩ/ΤΑΠ-ΤΡΕΝΟΣΕ, ΤΑΥΤΕΚΩ/ΤΑΑΠ                                                                                                    | Ασφαλισμένοι/Συνταξιούχοι του π ΤΥΔΚΥ<br>Συνταξιούχοι του π.ΕΤΑΑ/ΤΑΝ<br>Συνταξιούχοι του π.ΤΑΥΤΕΚΩ                                                                                                    | ΕΚΩ/ΤΑΠ-ΟΤΕ, ΤΑΥΤΕΚΩ/ΤΑΠ-ΕΛΤΑ, ΤΑΥΤΕΚΩ/ΤΑΠ-ΟΣΕ, |
| Ξπιλέξτε τον Ασφαλιστικό σας Φορέα :<br>Ο Υπάλληλος e-ΕΦΚΑ / Συνταξιούχος Υπά<br>Αποκλειστικά για εν ενεργεία υπαλλήλου:                                                                                                    | <b>λληλος e-EΦKA</b><br>; των υπηρεσιών του e-EΦKA και για συνταξιούχους, οι οι                                                                                                    | Γίστοι εργάζονταν στις υπηρεσίες των φορέων που |
| ενοποιήθηκαν στον e-ΕΦΚΑ                                                                                                    |                                                                                                    |                                                 |
|                                                                                                    | ΣΤΟΙΧΕΙΑ ΕΠΙΚΟΙΝΟΝΙΑΣ:                                                                                                    |                                                 |

Προσοχή!!! Βεβαιωθείτε ότι βλέπετε όλα τα εξαρτώμενα μέλη της οικογένειας σας στην σελίδα!

| r :                | -X-1              |
|--------------------|-------------------|
| Κινητό Τηλέφωνο *: | Τηλέφωνο Οικίας : |
| E-mail*:           | Τηλέφωνο Εονασία  |

### Στη συνέχεια θα βλέπετε τα στοιχεία σας και από κάτω θα

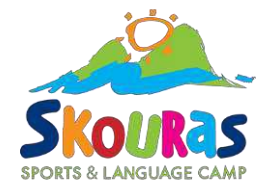

#### πατήσετε «Νέα Αίτηση»

e-ΕΦΚΑ - Αιτήσεις Κατασκηνωτικής Περιόδου 2025

|                                  | ΣΤΟΙΧΕΙΑ ΑΙΤΟΥΣΑΣ                                                                                                    |  |
|----------------------------------|----------------------------------------------------------------------------------------------------|--|
|                                  |                                                                                                    |  |
| ΕΠΩΝΥΜΟ:                         | ΠΑΤΡΩΝΥΜΟ:                                                                                                    |  |
| ONOMA:                           | ΜΗΤΡΩΝΥΜΟ:                                                                                                    |  |
| АМКА:                            |                                                                                                    |  |
| АФМ:                             |                                                                                                    |  |
|                                  | <b>ΣΤΟΙΧΕΙΑ ΥΠΕΥΘΥΝΗΣ ΔΗΛΩΣΗΣ</b>                                                                                     |  |
|                                  | Ασφαλισμένοι/Συντοξιούχοι του π ΟΑΕΕ                                                                                  |  |
| ΚΙΝΗΤΟ ΤΗΛΕΦΩΝΟ:                 |                                                                                                    |  |
| E-MAIL:                          |                                                                                                    |  |
| ΠΛΗΘΟΣ ΑΝΗΛΙΚΩΝ ΤΕΚΝΩΝ:          | 2                                                                                                    |  |
| αμκα δικαιωματός:                |                                                                                                    |  |
| Τροποποίηση Υπεύθυνης Δήλωσης    |                                                                                                    |  |
|                                  |                                                                                                    |  |
| Ενημέρωση:                       |                                                                                                    |  |
|                                  |                                                                                                    |  |
| Η υποβολη αιτησεών για το 2025   | 5 (Περιοδος: 1η, 2η, 3η, 4η, 5η, 6η), ειναι διαθεσιμη απο <b>19/05/2025 09:00:00</b> εως <b>31/05/2025 23:59:59</b> . |  |
|                                  |                                                                                                    |  |
| ν έγετε υποβάλει αίτηση για το κ | κατασκηνωτικό πρόγραμμα ε-ΕΦΚΑ 2025.                                                                                  |  |
|                                  |                                                                                                    |  |
|                                  |                                                                                                    |  |

Πατήστε «Προσθήκη» για να γράψετε τον Α.Μ.Κ.Α. του παιδιού που θέλετε να έρθει στην κατασκήνωση και στην συνέχεια κάντε κλικ στην «1<sup>η</sup> επιλογή» για να διαλέξετε κατασκήνωση.

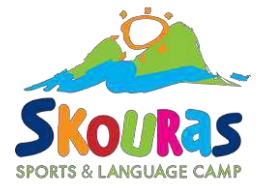

|                                 |                |                               |                       |                                         |                | O14m 4           |
|---------------------------------|----------------|-------------------------------|-----------------------|-----------------------------------------|----------------|------------------|
|                                 |                |                               | ΣΤΟ                   | ΟΙΧΕΙΑ ΑΙΤΟΥΣΑΣ                         |                |                  |
| ΠΩΝΥΜΟ:                         |                |                               |                       | ΠΑΤΡΩΝΥΜΟ:                              |                |                  |
| NOMA:                           |                |                               |                       | ΜΗΤΡΩΝΥΜΟ:                              |                |                  |
| MKA:                            |                |                               |                       | HM/NIA FENNH                            | ΣΗΣ:           |                  |
| ФМ:                             |                |                               |                       |                                         |                |                  |
|                                 |                | AITH                          | ΣΗ ΚΑΤΑΣΚΗΝΩΤ         | КОҮ ПРОГРАММАТ                          | ΟΣ e-ΕΦΚΑ 2025 |                  |
|                                 |                |                               | ΣΤΟ                   | ΟΙΧΕΙΑ ΑΙΤΗΣΗΣ:                         |                |                  |
| ι. <mark>Επιλέξτε τον τί</mark> | ύπο της Αίτηση | ç                             |                       |                                         |                |                  |
| ΤΥΠΙΚΗ ΔΙΤΗΣΗ                   |                |                               |                       |                                         |                |                  |
| Ο ΑΙΤΗΣΗ ΓΙΑ Αμε                | A              |                               |                       |                                         |                |                  |
| .Συμπληρώστε τ                  | τον ΑΜΚΑ του π | αιδιού για το οτ              | τοίο θέλετε να υποβ   | άλετε την αίτηση:                       |                |                  |
| ΜΚΑ <mark>παιδιού</mark> :      |                | _                             |                       |                                         |                |                  |
| ΜΚΑ παιδιού:                    | Προσ           | <sup>5θήκη</sup> <del>(</del> |                       |                                         |                |                  |
| ΜΚΑ παιδιού:<br>ΕΠΩΝΥΜΟ         | Прос           | патролумо                     | Σι<br>ΗΜ/ΝΙΑ ΓΕΝΝΗΣΗΣ | ΓΟΙΧΕΙΑ ΠΑΙΔΙΟΥ:<br>ΕΝΤΟΣ ΟΡΙΟΥ ΗΛΙΚΙΑΣ | αζΦ. ΙΚΑΝΟΤΗΤΑ | ΦΟΡΕΑΣ ΑΣΦΑΛΙΣΗΣ |

#### ΣΤΟΙΧΕΙΑ ΑΙΤΟΥΣΑΣ Επιλέξτε την Κατασκηνωτική Περίοδο που επιθυμείτε, από τις παρακάτω διαθέσιμες επιλογές: 3η Περίοδος 1η Περίοδος 2η Περίοδος 4η Περίοδος 5η Περίοδος 🔍 Πληκτρολογήστε για Αναζήτηση Κατασκήνωσης... Επιλογή Κωδικός Κατασκήνωση Από - Έως Ακύρωση 2.Συμπληρώστε τον ΑΜΚΑ του παιδιού για το οποίο θέλετε να υποβάλετε την αίτηση: ΑΜΚΑ παιδιού: Προσθήκη ΣΤΟΙΧΕΙΑ ΠΑΙΔΙΟΥ: ΦΟΡΕΑΣ ΑΣΦΑΛΙΣΗΣ ΕΠΩΝΥΜΟ ΠΑΤΡΩΝΥΜΟ ΗΜ/ΝΙΑ ΓΕΝΝΗΣΗΣ ΕΝΤΟΣ ΟΡΙΟΥ ΗΛΙΚΙΑΣ ΑΣΦ. ΙΚΑΝΟΤΗΤΑ ONOMA ΟΑΕΕ (ΟΡΓΑΝΙΣΜΟΣ ΑΣΦΑΛΙΣΗΣ ΕΛΕΥΘΕΡΩΝ NAL ENEPTH ΕΠΑΓΓΕΛΜΑΤΙΩΝ) 3. Επιλέξτε Κατασκήνωση με σειρά προτίμησης: 1η επιλογή Δεν έχετε επιλέξει κατασκήνωση 2η επιλογή Δεν έχετε επιλέξει κατασκήνωση 3η επιλογή Δεν έχετε επιλέξει κατασκήνωση 4η επιλογή Δεν έχετε επιλέξει κατασκήνωση 5η επιλογή Δεν έχετε επιλέξει κατασκήνωση

Επιλέξτε την περίοδο στην οποία έχετε κάνει κράτηση και στη συνέχεια την κατασκήνωση μας "SKOURAS SPORTS CAMP (ΧΑΛΚΙΔΙΚΗ)" κωδικός Νο. 40. Τότε θα εμφανιστούν δεξιά και οι σωστές ημερομηνίες.

|         |         | ΣΤΟΙΧΕΙΑ ΑΙΤΟΥΣΑΣ                                                                         |                         |
|---------|---------|-------------------------------------------------------------------------------------------|-------------------------|
|         |         | ž.                                                                                        |                         |
|         |         | Επιλέξτε την Κατασκηνωτική Περίοδο που επιθυμείτε, από τις π αρακάτω διαθέσιμες επιλογές: |                         |
|         |         | ↓                                                                                         |                         |
|         |         | 1η Περίοδος 2η Περίοδος 3η Περίοδος <mark>4η Περίοδος</mark> 5η Περίοδος                  |                         |
|         |         |                                                                                           |                         |
|         |         | Πληκτρολογήστε για Αναζήτηση Κατασκήνωσης                                                 |                         |
| Επιλογή | Κωδικός | Κατασκήνωση                                                                               | Από - Έως               |
| 0       | 10      | FREELAND ADVENTURE CAMP                                                                   | 03/08/2025 - 17/08/2025 |
| 0       | 20      | HAPPY DAYS                                                                                | 04/08/2025 - 18/08/2025 |
| 0       | 30      | OLYMPIA CAMP                                                                              | 28/07/2025 - 11/08/2025 |
|         | 40      | SKOURAS SPORTS CAMP (XAAKIJIKH)                                                           | 28/07/2025 - 11/08/2025 |
| 0       | 60      | ΡΙΤSAS CAMP - Γ.ΠΙΤΖΑΣ ΚΑΜΠ                                                               | 29/07/2025 - 12/08/2025 |
| 0       | 70      | ΓΕΩΡΓΙΟΣ Α.ΚΑΛΥΒΑΣ - ΠΑΙΔΙΚΕΣ ΚΑΤΑΣΚΗΝΩΣΕΙΣ                                               | 01/08/2025 - 15/08/2025 |
| 0       | 100     | ΓΛΑΡΟΙ - ΕΚΠΑΙΔΕΥΤΙΚΗ ΘΕΣΣΑΛΟΝΙΚΗΣ                                                        | 27/07/2025 - 10/08/2025 |
| 0       | 110     | ΕΛΑΙΟΝΕΣ                                                                                  | 31/07/2025 - 14/08/2025 |
| 0       | 120     | ΕΥΡΩΚΑΤΑΣΚΗΝΩΣΗ ΘΑΣΟΥ                                                                     | 07/08/2025 - 21/08/2025 |
| 0       | 130     | Z0/PAΦAKH - VILLAGE PARK                                                                  | 07/08/2025 - 21/08/2025 |

# Επιβεβαιώστε τα στοιχεία της αίτηση, του παιδιού και των κατασκηνώσεων και πατήστε «Υποβολή»

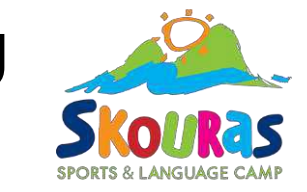

| ΩΝΥΜΟ:                                                                                                    |                                                         |                                                |                                             | ΠΑΤΡΩΝΥΜΟ:                                                          |                          |                                                                                                    |
|----------------------------------------------------------------------------------------------------|---------------------------------------------------------|------------------------------------------------|---------------------------------------------|---------------------------------------------------------------------|--------------------------|----------------------------------------------------------------------------------------------------|
| OMA:                                                                                                    |                                                         |                                                |                                             | ΜΗΤΡΩΝΥΜΟ:                                                          | C                        |                                                                                                    |
| KA:                                                                                                    |                                                         |                                                |                                             | HM/NIA FENNH                                                        | ΣΗΣ:                     |                                                                                                    |
| 'M:                                                                                                    |                                                         | •                                              |                                             |                                                                     |                          |                                                                                                    |
|                                                                                                    |                                                         | AITH                                           | εΗ ΚΑΤΑΣΚΗΝΩΤ                               | ІКОҮ ПРОГРАММАТ                                                     | ϽΣ e-EΦKA 2025           |                                                                                                    |
|                                                                                                    |                                                         |                                                | ΣΤ                                          | ΟΙΧΕΙΑ ΑΙΤΗΣΗΣ:                                                     |                          |                                                                                                    |
|                                                                                                    |                                                         |                                                |                                             |                                                                     |                          |                                                                                                    |
| Επιλέξτε τον τύτ                                                                                                    | το της Αίτησι                                           | l¢:                                            |                                             |                                                                     |                          |                                                                                                    |
| Επιλέξτε τον τύτ                                                                                                    | το της Αίτησι                                           | ı <mark>ç:</mark>                              |                                             |                                                                     |                          |                                                                                                    |
| Επιλέξτε τον τύτ<br>ΤΥΠΙΚΗ ΑΙΤΗΣΗ<br>ΑΙΤΗΣΗ ΓΙΑ ΑμεΑ<br>Συμπληρώστε το                                                                 | το της Αίτηση<br>ον ΑΜΚΑ του 1                          | ις:<br>ταιδιού για το οπ                       | ιοίο θέλετε να υποβ                         | άλετε την αίτηση:                                                   |                          |                                                                                                    |
| . Επιλέξτε τον τύτ<br>ΤΥΠΙΚΗ ΑΙΤΗΣΗ<br>Ο ΑΙΤΗΣΗ ΓΙΑ ΑμεΑ<br>.Συμπληρώστε τα<br>ΜΚΑ παιδιού:                                            | το της Αίτησι<br>ον ΑΜΚΑ του 1                          | ις:<br>ταιδιού για το στ<br>σθήκη              | ιοίο θέλετε να υποβ                         | άλετε την αίτηση:<br>ΤΟΙΧΕΙΑ ΠΑΙΔΙΟΥ:                               |                          |                                                                                                    |
| Επιλέξτε τον τύπ<br>ΤΥΠΙΚΗ ΑΙΤΗΣΗ<br>ΑΙΤΗΣΗ ΓΙΑ ΑμεΑ<br>Συμπληρώστε τα<br>ΜΚΑ παιδιού:<br>ΕΠΩΝΥΜΟ                                      | το της Αίτηση<br>ην ΑΜΚΑ του τ<br>Πρα<br>ΟΝΟΜΑ          | ις:<br>ταιδιού για το στ<br>σθήκη<br>ΠΑΤΡΩΝΥΜΟ | ιοίο θέλετε να υποβ<br>Σ<br>ΗΜ/ΝΙΑ ΓΕΝΝΗΣΗΣ | άλετε την αίτηση:<br>ΤΟΙΧΕΙΑ ΠΑΙΔΙΟΥ:<br>ΕΝΤΟΣ ΟΡΙΟΥ ΗΛΙΚΙΑΣ        | ΑΣΦ. ΙΚΑΝΟΤΗΤΑ           | φορεας ασφαλίσης                                                                                                    |
| Επιλέξτε τον τύπ<br>ΤΥΠΙΚΗ ΑΙΤΗΣΗ<br>ΑΙΤΗΣΗ ΓΙΑ ΑμεΑ<br>Συμπληρώστε τα<br>ΙΚΑ παιδιού:<br>ΕΠΩΝΥΜΟ                                      | το της Αίτηση<br>νν ΑΜΚΑ του τ<br>Πρα<br>ΟΝΟΜΑ          | ις:<br>ταιδιού για το οτ<br>σθήκη<br>ΠΑΤΡΩΝΥΜΟ | ιοίο θέλετε να υποβ<br>Σ<br>ΗΜ/ΝΙΑ ΓΕΝΝΗΣΗΣ | άλετε την αίτηση:<br>ΤΟΙΧΕΙΑ ΠΑΙΔΙΟΥ:<br>ΕΝΤΟΣ ΟΡΙΟΥ ΗΛΙΚΙΑΣ<br>ΝΑΙ | ΑΣΦ. ΙΚΑΝΟΤΗΤΑ<br>ΕΝΕΡΓΗ | <b>ΦΟΡΕΑΣ ΑΣΦΑΛΙΣΗΣ</b><br>ΟΑΕΕ (ΟΡΓΑΝΙΣΜΟΣ ΑΣΦΑΛΙΣΗΣ ΕΛΕΥΘΕΡΩΝ<br>ΕΠΑΓΓΕΛΜΑΤΙΩΝ)                                     |
| . Επιλέξτε τον τύπ<br>ΤΥΠΙΚΗ ΑΙΤΗΣΗ<br>ΑΙΤΗΣΗ ΓΙΑ ΑμεΑ<br>.Συμπληρώστε τα<br>ΜΚΑ παιδιού:<br>ΕΠΩΝΥΜΟ<br>. Επιλέξτε Κατασπ<br>η.επιλαγή | το της Αίτησι<br>ον ΑΜΚΑ του τ<br>ΟΝΟΜΑ<br>κήνωση με σι | ις:<br>ταιδιού για το οπ<br>σθήκη<br>ΠΑΤΡΩΝΥΜΟ | τοίο θέλετε να υποβ<br>Σ<br>ΗΜ/ΝΙΑ ΓΕΝΝΗΣΗΣ | άλετε την αίτηση:<br>ΤΟΙΧΕΙΑ ΠΑΙΔΙΟΥ:<br>ΕΝΤΟΣ ΟΡΙΟΥ ΗΛΙΚΙΑΣ<br>ΝΑΙ | άζφ. Ικανότητα<br>ενεργή | ΦΟΡΕΑΣ ΑΣΦΑΛΙΣΗΣ<br>ΟΑΕΕ (ΟΡΓΑΝΙΣΜΟΣ ΑΣΦΑΛΙΣΗΣ ΕΛΕΥΘΕΡΩΝ<br>ΕΠΑΓΓΕΛΜΑΤΙΩΝ)<br>4η περίοδος ( 28/07/2025 - 11/08/2025 ) |

Σε περίπτωση που έχετε περισσότερα από 1 παιδιά που θέλετε να έρθουν στην κατασκήνωση, θα χρειαστεί να πατήσετε «Νέα Αίτηση» και να επαναλάβετε την ίδια

διαδικασία.

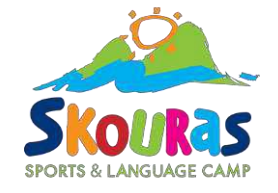

| ONOMA:                           |                     |               |                                         |                                                                         |                              |                 |
|----------------------------------|---------------------|---------------|-----------------------------------------|-------------------------------------------------------------------------|------------------------------|-----------------|
| AMKA:                            | -                   |               |                                         | ΗΜ/ΝΙΑ ΓΕΝΝΗΣΗΣ:                                                        |                              |                 |
| АФМ:                             |                     |               |                                         |                                                                         |                              |                 |
|                                  |                     |               | <b>ΣΤΟΙΧΕΙΑ ΥΠΕ</b> Υ                   | γθγνης δηνυστης                                                         |                              |                 |
| ΙΔΙΟΤΗΤΑ:                        | J                   | Ασφαλισμένα   | οι/Συνταξιούχοι του π.ΟΑΕΙ              | E                                                                       |                              |                 |
| κινητο τηλεφων                   | 0:                  |               |                                         |                                                                         |                              |                 |
| E-MAIL:                          |                     |               |                                         |                                                                         |                              |                 |
| ΠΛΗΘΟΣ ΑΝΗΛΙΚΩ                   | Ν ΤΕΚΝΩΝ:           | 2             |                                         |                                                                         |                              |                 |
| ΑΜΚΑ ΔΙΚΑΙΩΜΑΤΟ                  | Σ:                  |               | •                                       |                                                                         |                              |                 |
| Τροποποίηση Υπεύθυ<br>Ενημέρωση: | /ης Δήλωσης         |               |                                         |                                                                         |                              |                 |
| Η υποβολή αιτήσεω                | ν για το 2025 (Περί | οδος: 1η, 2η, | 3η, 4η, 5η, 6η), είναι διαθέ            | σιμη από <b>19/05/2025 09:00:00</b> έως 3                               | <b>51/05/2025 23:59:59</b> . |                 |
|                                  |                     |               |                                         |                                                                         |                              |                 |
|                                  |                     | Έχετ          | ε υποβάλει τις παρακ                    | άτω αιτήσεις για το έτος 2025                                           | :                            |                 |
| 1/а амка                         | επΩΝΥΜΟ             | Έχετ          | ε υποβάλει τις παρακ<br>ΗΜ/ΝΙΑ ΓΕΝΝΗΣΗΣ | άτω αιτήσεις για το έτος 2025<br>ΚΑΤΑΣΤΑΣΗ ΑΙΤΗΣΗΣ                      | :<br>ΑΡ. ΠΡΩΤΟΚΟΛΛΟΥ         |                 |
| /А АМКА                          | επωνγμο             | Έχετ          | ε υποβάλει τις παρακ<br>ΗΜ/ΝΙΑ ΓΕΝΝΗΣΗΣ | άτω αιτήσεις για το έτος 2025<br>ΚΑΤΑΣΤΑΣΗ ΑΙΤΗΣΗΣ<br>Αυσμουά κατοιομές | :<br>ΑΡ. ΠΡΩΤΟΚΟΛΛΟΥ         | Προβολή Αίτησης |

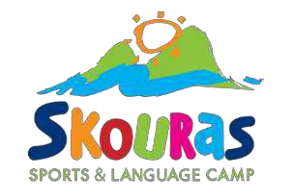

## ΣΥΓΧΑΡΗΤΗΡΙΑ!!!

Η αίτησή σας έχει υποβληθεί. Θα σας έρθει και email επιβεβαίωσης από τον ΕΦΚΑ. Καλή επιτυχία!